## MISE A JOUR DE VOTRE LICENCE ANTIVIRUS TREND

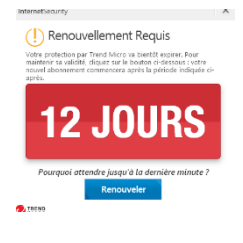

Tous les personnels de l'Éducation nationale ont droit à une licence antivirus négociée par le ministère avec **TREND micro** : 3 appareils protégés avec un produit professionnel gratuitement.

La licence antivirus Trend vous a peut-être informé de la fin de votre protection et de la nécessité de renouveler votre licence.

Le contrat entre le ministère et Trend est maintenu, pour renouveler votre licence voici les étapes :

1. Vous connecter à cette adresse : <u>https://edu.trendmicro.fr</u>

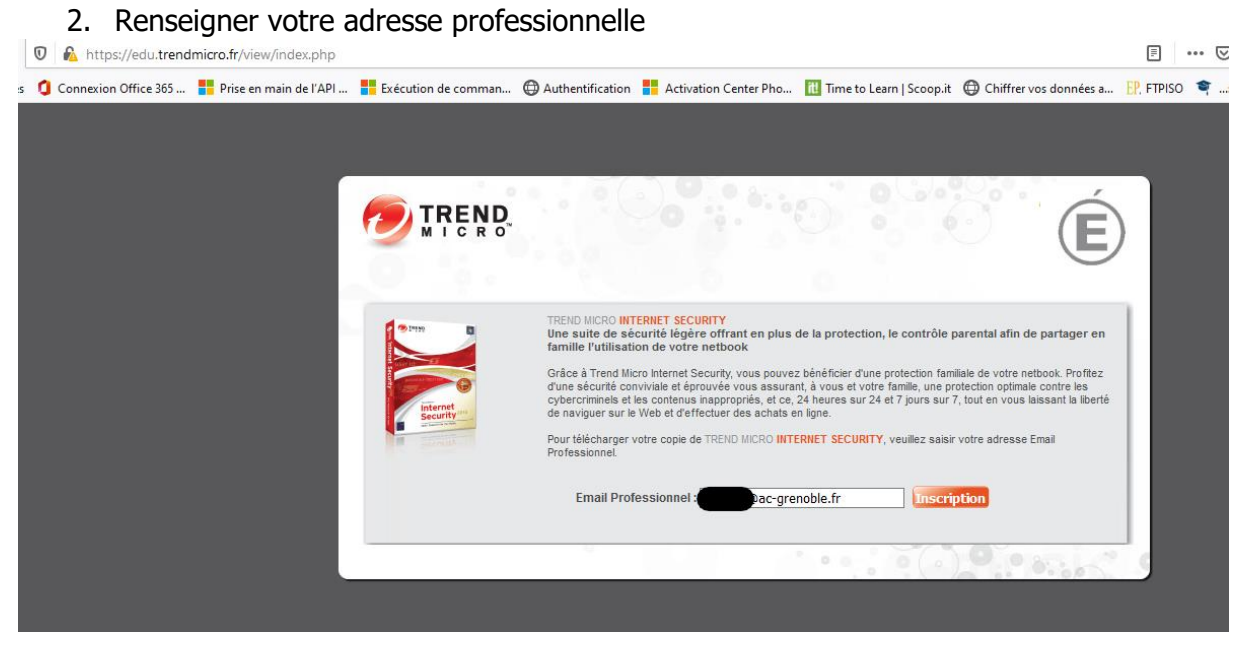

3. Vous recevez un mail objet : « n° de série & votre lien de téléchargement. »

Après l'indication « Serial », copier le numéro de série de votre licence

| De noreply@trendmicro.fr < noreply@trendmicro.fr> ✿<br>Sujet nº de série & votre lien de téléchargement.<br>Pour Lionel BOZON ★<br>content-transfer-encoding base64 |                             |
|----------------------------------------------------------------------------------------------------|-----------------------------|
| Veuillez trouver ci-après votre n° de série & votre lien de téléchargement:                                                                                         |                             |
| Pour Windows7 et supérieur                                                                                                    |                             |
| http://files.trendmicro.com/products/Titanium/16.0/Global/TrendMicro_16.0_MR_Full.exe                                                                               |                             |
| ou pour Mac OSX                                                                                                    |                             |
| http://files.trendmicro.com/products/iTIS/8.0/Trend%20Micro%20Antivirus-8.0.2004.dmg                                                                                |                             |
| Serial:                                                                                                    |                             |
| Manuel en Français de la version 2019 : http://docs.trendmicro.com/all/cons/titanium/ti15.0/fr-fr/QSG_Ti15_Online_FR.pdf                                            |                             |
| Manuel en Anglais (non disponible en Français pour le moment) : <u>http://docs.trendmicro.com/all/cons/titanium/ti16.0/en-us/QSC</u>                                | <u>3 Ti16 Online AU.pdf</u> |
| Vous pouvez contacter le support technique par CHAT (en Français) ou par mail (en Anglais) via ce lien : Contact support .                                          |                             |

4. Sur votre barre de notifications cliquez sur l'icône trend

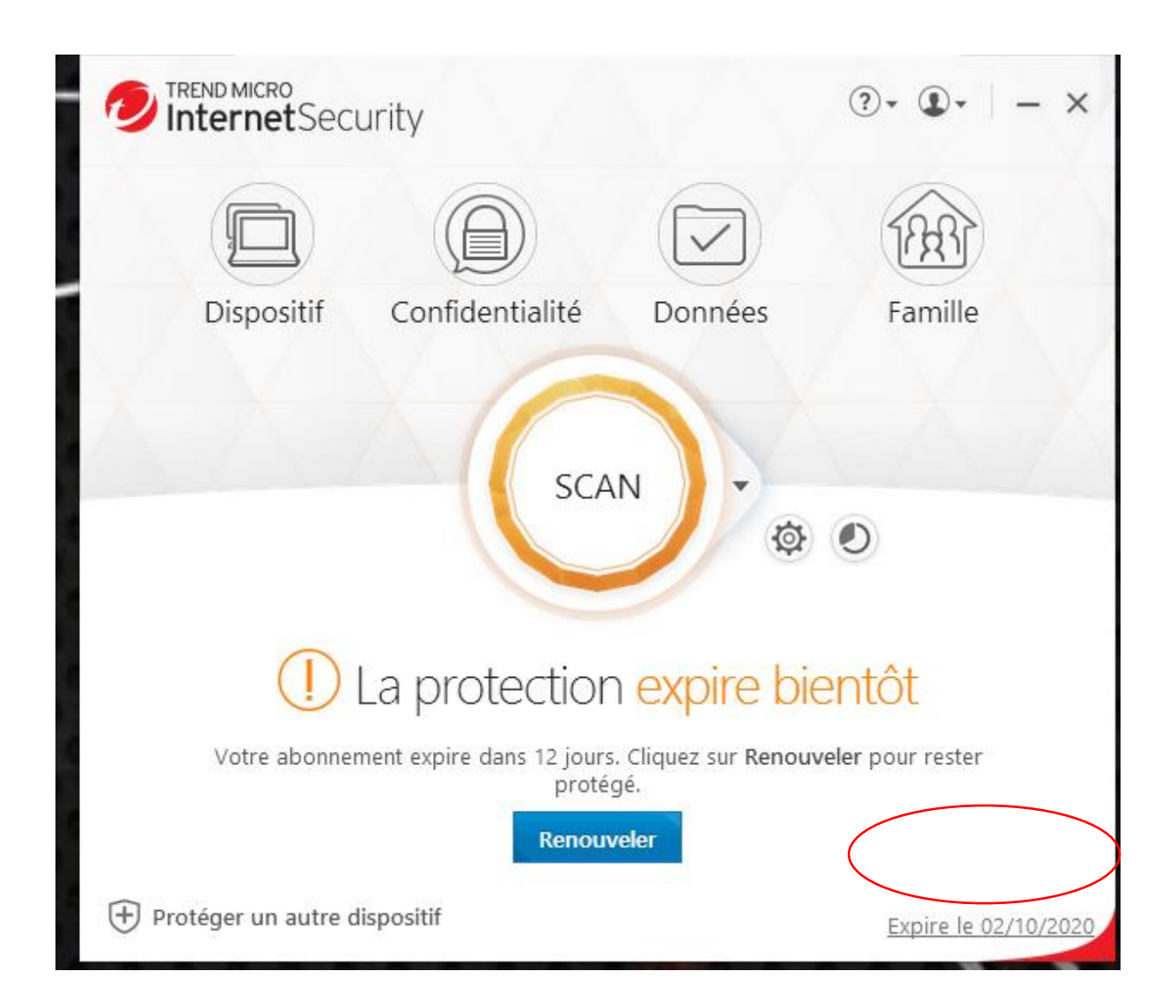

5. Cliquer sur la date d'expiration : cliquez sur modifier votre numéro de série et renseigner ou copier le numéro de série reçu par mail.

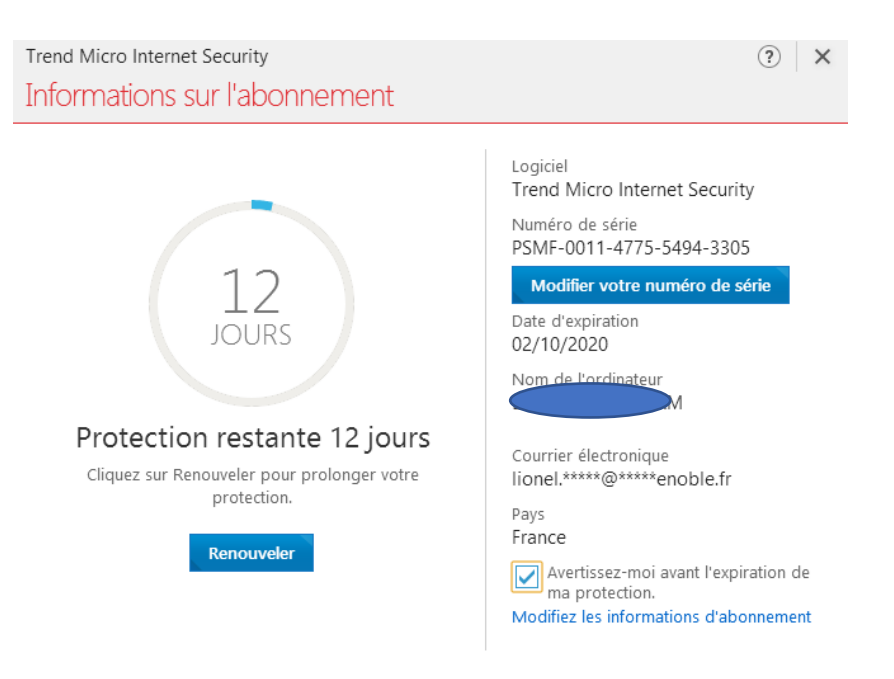

Suivez les différentes fenêtres de validation et d'activation : le tour est joué !

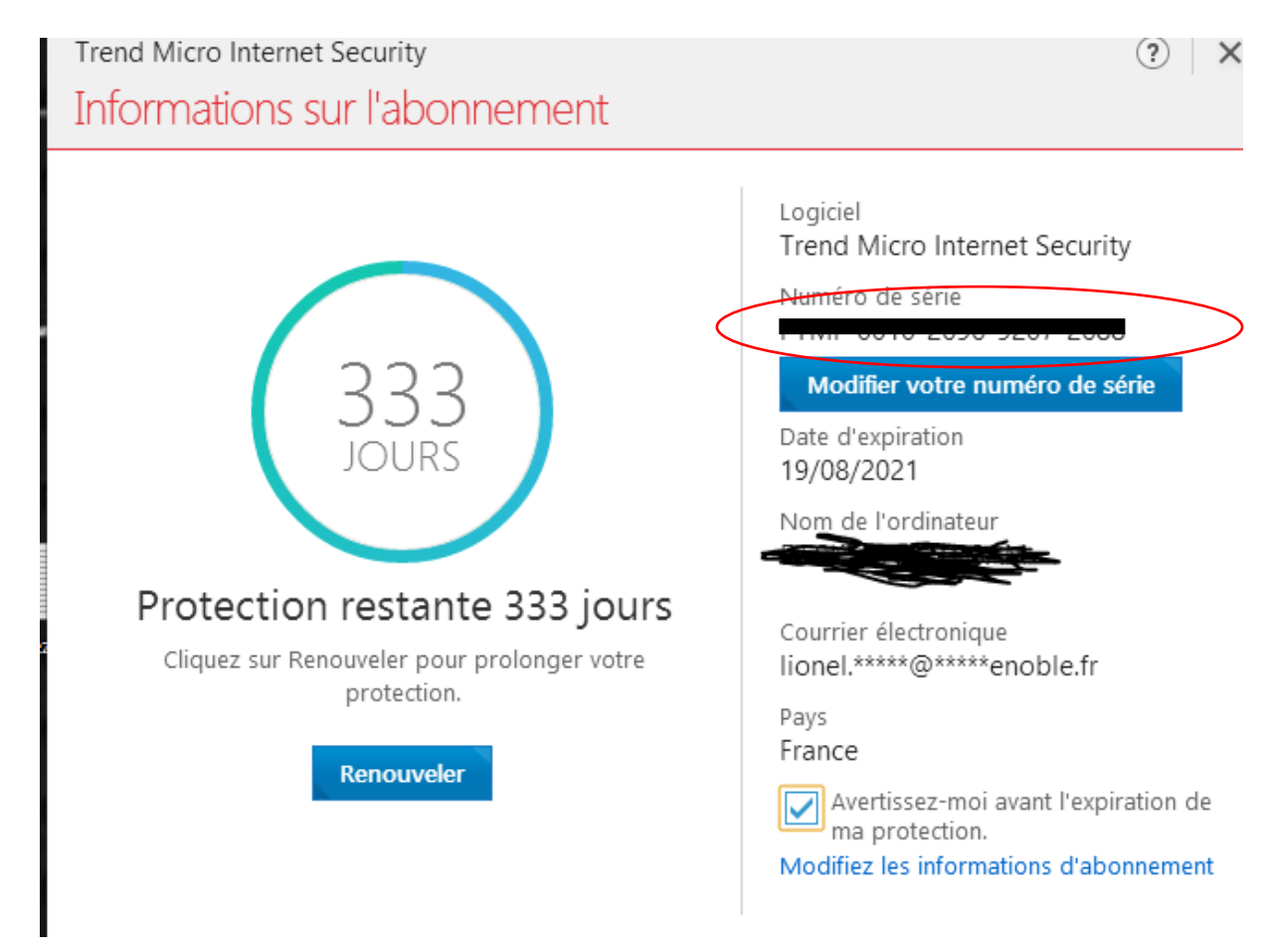